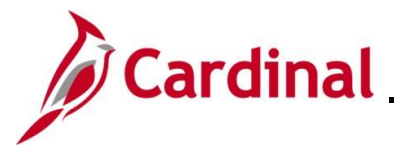

## **Review Paycheck Page Overview**

In Cardinal, the user can view paychecks on the **Review Paycheck** page once the payroll has been calculated. Even though an employee's pay can be viewed, payroll may not be finalized at the time of viewing.

This Job Aid provides an overview of the **Review Paycheck** page.

**Navigation Note**: Please note that there may be a **Notify** button at the bottom of various pages utilized while completing the processes within this Job Aid. This "Notify" functionality is not currently turned on to send email notifications to specific users within Cardinal.

# **Table of Contents**

| Revision History                   | 2  |
|------------------------------------|----|
| Accessing the Review Paycheck Page | 3  |
| Paycheck Earnings                  | 5  |
| Special Accumulators               | 13 |
| Paycheck Taxes                     | 14 |
| 1042 Taxes                         | 15 |
| Paycheck Deductions                | 16 |
| Deductions                         | 17 |
| Garnishments                       |    |
| Net Pay Distribution               | 19 |
|                                    |    |

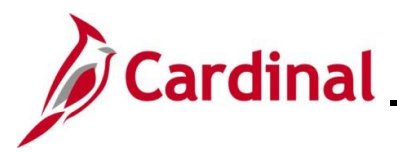

# **Revision History**

| Revision Date | Summary of Changes                                                                                                    |
|---------------|----------------------------------------------------------------------------------------------------|
| 3/1/2025      | Updated the screenshots of the Search pages ( <u>Section 1</u> , after Step 1). Added reference information to the Overview of the Cardinal HCM Search Pages Job Aid. |

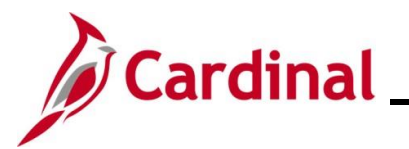

## Accessing the Review Paycheck Page

| Step | Action                                                                                                    |
|------|----------------------------------------------------------------------------------------------------|
| 1.   | Navigate to the <b>Review Paycheck</b> page using the following path:                                     |
|      | NavBar > Menu > Payroll for North America > Payroll Processing USA > Produce<br>Payroll > Review Paycheck |

The Review Paycheck Find an Existing Value page displays.

| ← Cardinal Homepage                                  | Review Paycheck                                                                                                    |
|------------------------------------------------------|----------------------------------------------------------------------------------------------------|
| Review Paycheck<br>Find an Existing Value            | 2                                                                                                    |
| ✓ Search Criteria<br>Enter any information you have  | and click Search. Leave fields blank for a list of all values.                                                                                                    |
| 🕙 Recent Searches 🗌 C                                | hoose from recent searches V 🖓 📮 Saved Searches Choose from saved searches V                                                                                                    |
| Cor                                                  | npany begins with v Q                                                                                                    |
| Pay                                                  | Sroup begins with V Q                                                                                                    |
| Pay Period End                                       |                                                                                                    |
| Off C                                                |                                                                                                    |
| Pag                                                  |                                                                                                    |
| Separate Che                                         |                                                                                                    |
| Paycheck N                                           | umber = v                                                                                                    |
| E                                                    | npl ID begins with v                                                                                                    |
|                                                      | Name begins with v                                                                                                    |
|                                                      | Show fewer options                                                                                                    |
|                                                      | Search Clear                                                                                                    |
|                                                      |                                                                                                    |
| For more info<br>"Overview of<br>Website in <b>J</b> | ormation pertaining to the Cardinal HCM Search pages, refer to the Job Aid titled<br>the Cardinal HCM Search Pages". This Job Aid is located on the Cardinal<br><b>ob Aids</b> under <b>Learning</b> . |
| Enter the em                                         | ployee's Employee ID in the <b>Empl ID</b> field.                                                                                                    |
| <b>Note</b> : Users<br>Employee ID                   | can also search for the applicable employee using the various Name fields if the<br>) is not known.                                                                                                    |
| Empl ID                                              | begins with 🗸                                                                                                    |

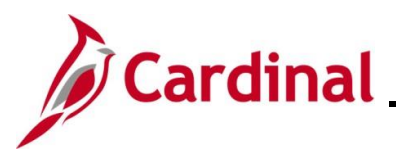

| Step | Action                                                                                                    |
|------|----------------------------------------------------------------------------------------------------|
| 3.   | Click the <b>Search</b> button.                                                                                                    |
|      | Search Clear                                                                                                    |
| i    | If multiple employees match the search criteria entered, the search results display in the bottom portion of the page, click the <b>Empl ID</b> link for the applicable employee. |

The Review Paycheck page for the employee displays with the Paycheck Earnings tab displayed by default.

| Company DLI                                                               | Pay Group                                           | SM1 Pay                                      | Period End                            | 05/09/2024                  | Page 8    | Line 1                                                    | Se                                                                                                    | parate Check | 1        |
|---------------------------------------------------------------------------|-----------------------------------------------------|----------------------------------------------|---------------------------------------|-----------------------------|-----------|-----------------------------------------------------------|----------------------------------------------------------------------------------------------------|--------------|----------|
| ycheck Informat                                                           | ion                                                 |                                              |                                       |                             | Р         | aycheck Totals                                            |                                                                                                    |              |          |
| Pavcheck                                                                  | Status Confirmed                                    | Pavcheck                                     | Option                                | Advice                      |           | Earnings                                                  | 740.80                                                                                                   |              |          |
| lss                                                                       | ue Date 05/16/2024                                  | Pavcheck                                     | lumber                                | 63846460                    |           | Taxes                                                     | 262.25                                                                                                   |              |          |
| Off Cycle                                                                 | Reprint                                             | Adjustment                                   | Corrected                             | l Cashe                     | ed        | Deductions                                                | 0.00                                                                                                    |              |          |
| -                                                                         |                                                     |                                              |                                       |                             |           | Net Pay                                                   | 478.55                                                                                                   |              |          |
| Earnings<br>Begin Dat                                                     | e 04/25/2024                                        | End Date 05/09/2<br>Benefit Record           | 024                                   | Addi Li                     | ine Nbr 3 | Q   Reason Not S                                          | pecified Additiona                                                                                       | of 1 V       | View All |
| Earnings<br>Begin Dat<br>Empl Res<br>Salaried                             | e 04/25/2024<br>cord 0                              | End Date 05/09/2<br>Benefit Record<br>Hourly | 024<br>0                              | Addi Li                     | ine Nbr 3 | Q I Reason Not S                                          | pecified<br>Additiona                                                                                    | of 1 🗸 🕨     | View All |
| Earnings<br>Begin Dat<br>Empl Re<br>Salaried<br>Hours                     | e 04/25/2024<br>cord 0<br>0.00                      | End Date 05/09/2<br>Benefit Record<br>Hourly | 024<br>0<br>Hours                     | Addi Li                     | ine Nbr 3 | Q I Reason Not S Overtime Hours                           | pecified<br>Additiona                                                                                    | I Data       | View All |
| Earnings<br>Begin Dat<br>Empl Re<br>calaried<br>Hours<br>Rate             | e 04/25/2024<br>cord 0<br>0.00<br>37.041346         | End Date 05/09/2<br>Benefit Record<br>Hourly | 024<br>0<br>Hours<br>Rate             | Addi Li<br>0.00<br>0.000000 | ine Nbr 3 | Q I Reason Not S Overtime Hours Rate                      | ecified<br>Additiona                                                                                     | I Data       | View All |
| Earnings<br>Begin Dat<br>Empl Re<br>salaried<br>Hours<br>Rate<br>Earnings | e 04/25/2024<br>cord 0<br>0.00<br>37.041346<br>0.00 | End Date 05/09/2<br>Benefit Record<br>Hourly | 024<br>0<br>Hours<br>Rate<br>Earnings | 0.00<br>0.000000<br>0.00    | ine Nbr 3 | Q I Reason Not S<br>Overtime<br>Hours<br>Rate<br>Earnings | <ul> <li>pecified</li> <li>Additiona</li> <li>additiona</li> <li>additiona</li> <li>additiona</li> </ul> | of 1 v b     | View All |

Paycheck Deductions tabs. The remaining sections of this Job Aid provide an overview of each of the tabs with their respective fields for review.

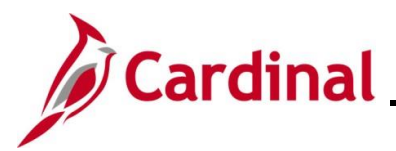

# **Paycheck Earnings**

The **Paycheck Earnings** tab displays what the employee has earned for the applicable pay period.

Header section screenshot:

| Paycheck Earnings         Paycheck Taxes         Paycheck Deductions                                          |                     |                |
|----------------------------------------------------------------------------------------------------|---------------------|----------------|
| Empl ID     Name       Company     DLI     Pay Group     SM1     Pay Period End     05/09/2024     Page     8 | 8 Line 1            | Separate Check |
| aycheck Information                                                                                           | Paycheck Totals     |                |
| Paycheck Status Confirmed Paycheck Ontion Advice                                                              | Earnings            | 740.80         |
|                                                                                                    |                     |                |
| Issue Date 05/16/2024 Paycheck Number 63846460                                                                | Taxes               | 262.25         |
| Issue Date 05/16/2024 Paycheck Number 63846460                                                                | Taxes<br>Deductions | 262.25<br>0.00 |

#### Header section fields:

| Field Name     | Description                                                                                                    |
|----------------|----------------------------------------------------------------------------------------------------|
| Empl ID        | Displays the employee's Employee ID Number                                                                                                    |
| Name           | Displays the employee's name                                                                                                    |
| Company        | Displays the company (agency) for which the employee works                                                                                                    |
| Pay Group      | Displays the Pay Group that the employee is assigned.<br>The Pay Group is a logical grouping of employees based<br>on shared characteristics for payroll processing |
| Pay Period End | Displays the end date for the associated pay period                                                                                                    |
| Page and Line  | These fields are used by central SPO only                                                                                                    |
| Separate Check | Displays the number of additional checks issued to the employee for this pay period                                                                                 |

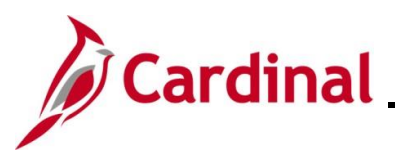

### Paycheck Information section screenshot:

| Paycheck Earnings                            | Paycheck <u>T</u> axes            | Paycheck <u>D</u> eductions                                      |                            |                                            |                                    |      |
|----------------------------------------------|-----------------------------------|------------------------------------------------------------------|----------------------------|--------------------------------------------|------------------------------------|------|
| Empl ID<br>Company DLI                       | Name<br>Pay Group                 | SM1 Pay Period End                                               | 05/09/2024 Page            | 8 Line 1                                   | Separate Che                       | ck 1 |
| Paycheck Information                         |                                   |                                                                  |                            | Paycheck Totals                            |                                    |      |
| Paycheck Status<br>Issue Date<br>Off Cycle R | Confirmed<br>05/16/2024<br>eprint | Paycheck Option Ad<br>Paycheck Number 63<br>Adjustment Corrected | tvice<br>1846460<br>Cashed | Earnings<br>Taxes<br>Deductions<br>Net Pay | 740.80<br>262.25<br>0.00<br>478.55 |      |

## Paycheck Information section fields:

| Field Name                                | Description                                                                                                    |  |  |
|-------------------------------------------|----------------------------------------------------------------------------------------------------|--|--|
| Paycheck Status                           | Displays one of the following statuses:                                                                                                    |  |  |
|                                           | <ul> <li>Calculated: the paycheck has been calculated but<br/>not finalized. Corrections and changes can still be<br/>made</li> <li>Confirmed: the paycheck has been finalized</li> <li>Reversing Check: the paycheck is in the process<br/>of being reversed</li> <li>Reversed: the paycheck has completed the<br/>reversal process</li> </ul> |  |  |
| Paycheck Option                           | Displays one of the following options for the paycheck:                                                                                                    |  |  |
|                                           | <ul> <li>Check: pay was issued in the form of a check</li> <li>Advice: pay was issued via direct deposit</li> <li>Check &amp; Advice: pay was issued via direct deposit.<br/>However, the balance of net was issued in the form<br/>of a check</li> <li>Check Reversal: the payment was reversed</li> </ul>                                     |  |  |
| Issue Date                                | Displays the date the payment is issued                                                                                                    |  |  |
| Paycheck Number                           | Displays the check or advice number; only displays when the payroll has been confirmed                                                                                                    |  |  |
| Off Cycle                                 | Checked (checkbox) when the payment was processed as a stand-alone Off Cycle or reversal                                                                                                    |  |  |
| Reprint, Adjustment,<br>Corrected, Cashed | Not used in Cardinal                                                                                                    |  |  |

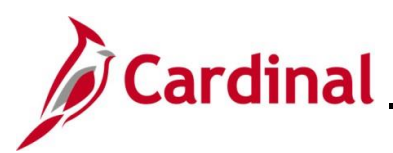

### Paycheck Totals section screenshot:

| Paycheck Ea        | rnings P                   | aycheck Taxes           | Paych     | eck <u>D</u> eductions             |                     |          |      |               |              |                  |             |   |
|--------------------|----------------------------|-------------------------|-----------|------------------------------------|---------------------|----------|------|---------------|--------------|------------------|-------------|---|
| Empl ID<br>Company | DLI                        | Name<br>Pay Group       | SM1       | Pay Period                         | End 05              | /09/2024 | Page | 8 Line        | 1            | Sepa             | arate Check | 1 |
| Paycheck Info      | ormation                   |                         |           |                                    |                     |          |      | Paycheck Tota | ls           |                  |             |   |
| Pay                | check Status<br>Issue Date | Confirmed<br>05/16/2024 |           | Paycheck Option<br>Paycheck Number | n Advice<br>r 63846 | e<br>460 |      | Earr<br>T     | ings<br>axes | 740.80<br>262.25 |             |   |
| Off Cycle          | Rej                        | print                   | Adjustmen | t Correc                           | cted                | Casi     | ned  | Net           | ions<br>Pay  | 0.00<br>478.55   |             |   |

### Paycheck Totals fields:

| Field Name | Description                                             |
|------------|---------------------------------------------------------|
| Earnings   | Displays the gross earnings before taxes and deductions |
| Taxes      | Displays the total taxes deducted (employee portion)    |
| Deductions | Displays the deduction amount                           |
| Net Pay    | Displays the net pay                                    |
|            | (Earnings – Taxes – Deductions = Net Pay)               |

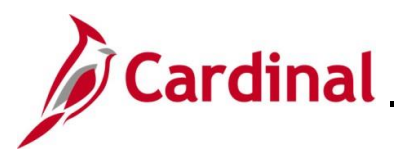

#### Earnings section screenshot:

| Earnings               |                        |                                         |               | Q             | <ul> <li>1 of 3 ▼</li> <li>I View A</li> </ul> |
|------------------------|------------------------|-----------------------------------------|---------------|---------------|------------------------------------------------|
| Begin Date<br>Empl Rec | e 08/03/2024<br>cord 0 | End Date 08/09/2024<br>Benefit Record 0 | Addl Line Nbr | Reason Not Sp | ecified<br>Additional Data                     |
| Salaried               |                        | Hourly                                  |               | Overtime      |                                                |
| Hours                  | 40.00                  | Hours                                   | 0.00          | Hours         | 0.00                                           |
| Rate                   | 24.038462              | Rate                                    | 0.000000      | Rate          | 0.000000                                       |
| Earnings               | 868.06                 | Earnings                                | 0.00          | Earnings      | 0.00                                           |
|                        |                        | Rate Code                               |               | Rate Code     |                                                |
| State                  | VA                     | Locality                                |               |               |                                                |
| Rate Used              | Hourly Rate            |                                         |               |               |                                                |
| Shift                  | Not Applicable         | Shift Rate                              |               |               |                                                |

**Note**: This section provides a breakout of the paycheck's total earnings by FLSA workweek during the pay period. Each row (row 1 of 8 displayed in this example) reflects the earnings for each FLSA workweek within the pay period. Use the arrows or **View All** link to view each individual FLSA workweek.

### Earnings fields:

| Field Name | Description                                                                                                    |
|------------|----------------------------------------------------------------------------------------------------|
| Begin Date | Displays the begin date of the FLSA period.                                                                                                    |
| End Date   | Displays the end date of the FLSA period.                                                                                                    |
| Salaried   | <ul> <li>Displays the following for salaried employees:</li> <li>Hours: Standard hours from job data</li> <li>Rate: Calculated Hourly rate that displays in the Pay Rate section on the Compensation tab of Job Data</li> <li>Earnings: displays the earnings for the FLSA period</li> <li>Note: For an hourly employee, the rate displays in the Rate field in this</li> </ul> |
| Hourly     | Not used in Cardinal                                                                                                    |
| Overtime   | Not used in Cardinal<br>Note: the only time data displays is if SPO enters it directly on the<br>employee's paysheet.                                                                                                    |
| Rate Used  | Displays the rate used to calculate the earnings.                                                                                                    |
| Locality   | Will only display if the employee pays local taxes.                                                                                                    |

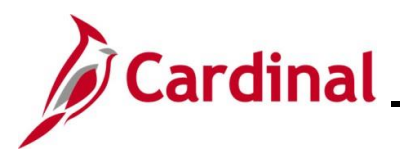

Earnings section screenshot showing an hourly employee example:

| ▼ Earnings             |                        |                                         |          |               |   | Q   14         | < 1 of 2 ▼ ▶ ▶             | View All |
|------------------------|------------------------|-----------------------------------------|----------|---------------|---|----------------|----------------------------|----------|
| Begin Date<br>Empl Rec | e 06/14/2024<br>cord 0 | End Date 06/20/2024<br>Benefit Record 0 |          | Addl Line Nbr | 2 | Reason Not Spe | ecified<br>Additional Data |          |
| Salaried               |                        | Hourly                                  |          |               |   | Overtime       |                            | _        |
| Hours                  | 0.00                   | Hours                                   | 0.00     |               |   | Hours          | 0.00                       |          |
| Rate                   | 38.610000              | Rate                                    | 0.000000 |               |   | Rate           | 0.000000                   |          |
| Earnings               | 0.00                   | Earnings                                | 0.00     |               |   | Earnings       | 0.00                       |          |
|                        |                        | Rate Code                               |          |               |   | Rate Code      |                            |          |
|                        |                        |                                         |          |               |   | 2              |                            |          |
| State                  | VA                     | Locality                                |          |               |   |                |                            |          |
| Pate Used              | Hourly Pate            |                                         |          |               |   |                |                            |          |
| Chiff                  | Not Applicable         | Chiff Bata                              |          |               |   |                |                            |          |
| Shir                   | Not Applicable         | Shint Rate                              |          |               |   |                |                            |          |

### Earnings fields continued:

| Field Name | Description                                                                                                    |
|------------|----------------------------------------------------------------------------------------------------|
| Hourly     | Not used in Cardinal                                                                                                 |
| Overtime   | Not used in Cardinal<br>Note: the only time data displays is if SPO enters it directly on the<br>employee's paysheet |
| Rate Used  | Displays the rate used to calculate the earnings                                                                     |
| State      | Location of employment                                                                                               |
| Shift      | Not used in Cardinal                                                                                                 |
| Shift Rate | Not used in Cardinal                                                                                                 |
| Locality   | Will only display if the employee pays local taxes                                                                   |

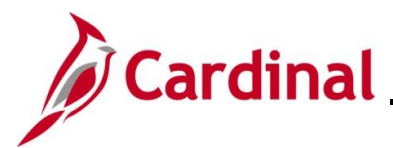

Additional Data page screenshot:

Additional Data page displays additional employee data in a pop-up window.

| riog E | nd 08/09/2024 Pade / | Line       | 21 Separate Uneck  |            |      |   |
|--------|----------------------|------------|--------------------|------------|------|---|
|        |                      |            | Additional Data    |            | ×    | : |
| ptic   |                      |            |                    |            | Help | ^ |
| mb     | Business Unit        | 18100      | Department         | 18100      |      |   |
| orr    | Job Code             | 69034      | Position           | DLI00019   |      |   |
|        | Tax Periods          | 1          | Annual Tax Periods |            |      |   |
|        | Pay Frequency        | Semimnthly | Tax Method         | Annualized |      |   |
|        | FICA Status          | Subject    |                    |            |      |   |
|        | GL Pay Type          |            |                    |            |      |   |
|        | Combination Code     |            |                    |            |      |   |
| 4      | Contract ID          |            | Contract Sequence  | 0          |      |   |
|        | Return               |            |                    |            |      |   |
|        |                      |            |                    |            |      |   |
|        |                      | Overtime   |                    |            |      |   |

Note: Click the Return button to return to the Paycheck Earnings tab.

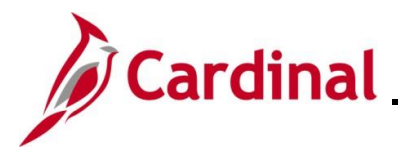

#### **Other Earnings**

The **Other Earnings** section reflects holiday and absence hours, additional pay, SPOT earnings, and time from Time and Labor as applicable for an employee.

Note: Holiday and absence time get rolled into regular time in the employee self-service view.

### Other Earnings Details 1 tab fields:

| Other Earnings         Imploy         Imploy <t< th=""></t<> |                       |             |       |      |          |        |  |  |
|----------------------------------------------------------------------------------------------------|-----------------------|-------------|-------|------|----------|--------|--|--|
| Other Earnings Details 1     Other Earnings Details 2                                                                                                    |                       |             |       |      |          |        |  |  |
| Code D                                                                                                    | Description           | Rate Used   | Hours | Rate | Amount   | Source |  |  |
| PRW F                                                                                                    | Premium Reward        | Hourly Rate |       |      | 7.09     |        |  |  |
| VRS V                                                                                                    | VRS Contribution Base | Hourly Rate |       |      | 1,377.73 |        |  |  |

Note: Use the arrows or View All link to see more information

### Other Earnings Details 1 tab fields:

| Field Name                                | Description                                                                                                    |  |  |  |  |
|-------------------------------------------|----------------------------------------------------------------------------------------------------|--|--|--|--|
| Code                                      | Displays the applicable earnings code                                                                                                    |  |  |  |  |
| Description                               | Defaults to the description based on the earnings code                                                                                                    |  |  |  |  |
| Rate Used         Defaults to Hourly Rate |                                                                                                    |  |  |  |  |
| Hours                                     | Hours coming from Time & Labor or SPOT                                                                                                    |  |  |  |  |
| Rate                                      | Rate coming from Time & Labor or SPOT                                                                                                    |  |  |  |  |
| Amount                                    | Total amount of the earnings code                                                                                                    |  |  |  |  |
| Source                                    | <ul> <li>This field displays the Source Code associated with specific earnings when applicable. The codes that display when applicable are:</li> <li>OP – SPOT transaction</li> <li>OL – Allocation 600C (shows when the non-productive time is posted on the paysheets from the prior period allocation)</li> <li>OT – Other source (third party sources)</li> <li>Blank – Additional Pay, Time &amp; Labor or online entries on the paysheet (SPO)</li> </ul> |  |  |  |  |

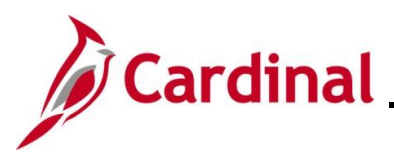

### Other Earnings Details 2 tab fields:

| Other Earnings                                    |                       |                  |            |                     |           |  |  |  |
|---------------------------------------------------|-----------------------|------------------|------------|---------------------|-----------|--|--|--|
| E Q                                               |                       |                  | 14 A       | 1-2 of 2 🗸 🕨 🕅 🖌 Vi | ew All    |  |  |  |
| Other Earnings Details 1 Other Earnings Details 2 |                       |                  |            |                     |           |  |  |  |
| Code                                              | Description           | Add to Gross Pay | Tax Method |                     | Rate Code |  |  |  |
| PRW                                               | Premium Reward        | Yes              | Annualized |                     |           |  |  |  |
| VRS                                               | VRS Contribution Base | No               | Annualized |                     |           |  |  |  |

Note: Use the arrows or View All link to see more information.

## Other Earnings Details 2 tab fields:

| Field Name       | Description                                                                      |
|------------------|----------------------------------------------------------------------------------|
| Add to Gross Pay | If yes, the amount is added to the employee's total earnings                     |
| Tax Method       | Displays default tax method for the earnings codes. This is typically Annualized |
| Rate Code        | Not used in Cardinal                                                             |

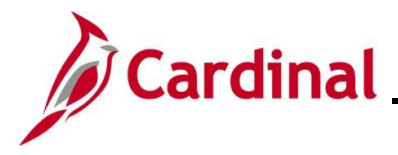

### **Special Accumulators**

A special Accumulator is used to create a running total of specific groups of earnings codes. This section keeps track of all eligible earnings to apply limits and/or percentages.

#### Special Accumulators section screenshot:

| Special Accumulators |                                                  |       |          |                     |  |  |  |  |  |
|----------------------|--------------------------------------------------|-------|----------|---------------------|--|--|--|--|--|
| ∎ Q                  |                                                  |       | 1-8 of   | 12 🗸 🕨 🕨 🕴 View All |  |  |  |  |  |
| Code                 | Description                                      | Hours | Earnings | Empl Record         |  |  |  |  |  |
| 403                  | Annuity Basis                                    | 96.00 | 2,083.33 | 0                   |  |  |  |  |  |
| 457                  | 457 Max Basis                                    | 96.00 | 2,083.33 | 0                   |  |  |  |  |  |
| 941                  | 941 Total Gross                                  | 96.00 | 2,100.33 | 0                   |  |  |  |  |  |
| CBS                  | VRS Creditable Compensation                      |       | 3,306.54 | 0                   |  |  |  |  |  |
| CMS                  | Fiscal YTD Salaries for APA                      | 96.00 | 2,083.33 | 0                   |  |  |  |  |  |
| CRD                  | Creditable Compensation                          | 96.00 | 2,083.33 | 0                   |  |  |  |  |  |
| GRS                  | Reserved for Gross Wages                         | 96.00 | 2,100.33 | 0                   |  |  |  |  |  |
| HDC                  | Hybrid DC Plan Base                              | 96.00 | 2,083.33 | 0                   |  |  |  |  |  |
| Return to Se         | Return to Search     Previous in List     Notify |       |          |                     |  |  |  |  |  |

Note: Use the arrows or View All link to see more information.

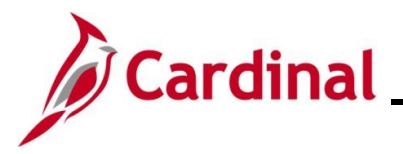

## **Paycheck Taxes**

The **Paycheck Taxes** tab displays information about taxes taken from the employee's paycheck. The **Header**, the **Paycheck Information** and **Paycheck Totals** sections are the same as the **Paycheck Earnings** tab.

### Paycheck Taxes tab screenshot:

| Paycheck E                                                                                                    | arnings F                            | Paycheck Taxes    | Paycheck Deduction | ons            |            |        |          |                |  |
|----------------------------------------------------------------------------------------------------|--------------------------------------|-------------------|--------------------|----------------|------------|--------|----------|----------------|--|
| Empl I<br>Compar                                                                                                    | D<br>y DLI                           | Name<br>Pay Group | SM1                | Pay Period End | 08/09/2024 | Page 7 | Line 21  | Separate Check |  |
| Paycheck Ir                                                                                                    | Paycheck Information Paycheck Totals |                   |                    |                |            |        |          |                |  |
| Paycheck Status       Calculated       Paycheck Option       Check       Earnings       2,100.33         Issue Date       08/16/2024       Paycheck Number       Taxes       175.73         Off Cycle       Reprint       Adjustment       Corrected       Cashed       Deductions       1,508.61         Net Pay       415.99 |                                      |                   |                    |                |            |        |          |                |  |
| ▼ Taxes                                                                                                    | Taxes                                |                   |                    |                |            |        |          |                |  |
| US<br>Federal                                                                                                    |                                      |                   |                    |                | MEI        | D/EE   | 1,856.40 | 26.92          |  |
| US<br>Federal                                                                                                    |                                      |                   |                    |                | Med        | I/ER   | 1,856.40 | 26.92          |  |
| US<br>Federal                                                                                                    |                                      |                   |                    |                | OAS        | SDI/EE | 1,856.40 | 115.10         |  |
| US<br>Federal                                                                                                    |                                      |                   |                    |                | OAS        | SDI/ER | 1,856.40 | 115.10         |  |
| US<br>Federal                                                                                                    |                                      |                   |                    |                | With       | holdng | 691.07   | 22.89          |  |
| State                                                                                                    | VA                                   |                   |                    |                | Une        | mpl ER |          |                |  |

The **Taxes** section displays two **Tax Details** tabs. The details in each tab displays information about the taxes the employee pays. Clicking on the **Show all columns** icon displays all the information on one page.

**Note:** Tax Entity, State, Resident, Locality, and Locality Name are automatically populated with information that is listed in the employee's Tax Data. For further information about employee taxes, see the Job Aid titled **PY381\_Maintain Employee Tax Information**. This Job Aid can be found on the Cardinal Website in **Job Aids** under Learning.

| Field Name       | Description                                                      |
|------------------|------------------------------------------------------------------|
| Tax Class Column | Reflects nature of the deduction                                 |
| Taxable Gross    | Amount the employee earned less the applicable pretax deductions |
| Tax Amount       | Taxes deducted                                                   |

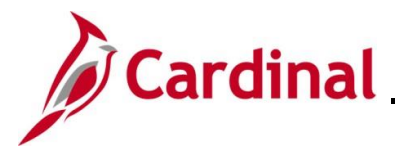

### 1042 Taxes

For foreign national employees whose taxable wages and tax withholdings are reported on a 1042-S form (rather than a W-2), these amounts are shown in the Taxes and 1042 Taxes sections.

#### 1042 Taxes section screenshot:

| ▼ 1042 Taxe | es      |              |               |            |             | ₩ 4         | 1-1 of 1 🗸 🕨 🕨   View All |
|-------------|---------|--------------|---------------|------------|-------------|-------------|---------------------------|
| State       | Country | Tax Rate     | Taxable Gross | Tax Amount | Income Code | Income Type | Withholding Allowance     |
|             |         | 0.0000000000 |               | 0.00       |             |             |                           |

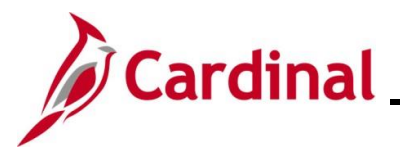

# **Paycheck Deductions**

The **Paycheck Deductions** tab displays all deductions to include garnishments if applicable.

### Paycheck Deductions tab screenshot:

| Paycheck Earnings                        | Paycheck Taxes Paycheck Deduct                                          | ions                                           |                                            |                                          |
|------------------------------------------|-------------------------------------------------------------------------|------------------------------------------------|--------------------------------------------|------------------------------------------|
| Empl ID<br>Company DLI                   | Name<br>Pay Group SM1                                                   | Pay Period End 08/09/2024 F                    | Page 7 Line                                | 21 Separate Check                        |
| Paycheck Information                     |                                                                         |                                                | Paycheck Totals                            |                                          |
| Paycheck Stat<br>Issue Da<br>Off Cycle   | tus Calculated Payched<br>ate 08/16/2024 Paycheck<br>Reprint Adjustment | ck Option Check<br>«Number<br>Corrected Cashed | Earnings<br>Taxes<br>Deductions<br>Net Pay | 2,100.33<br>175.73<br>1,508.61<br>415.99 |
| Deductions     Q     Deduction Details 1 | Deduction Details 2 Deduction Details 2                                 | etail <u>s</u> 3 <b>II</b> ▶                   | ∉ ∉ [1-                                    | 8 of 15 🗸 🕨 🕨 View All                   |
| Deduction Code                           | Description                                                             | Class                                          | Amount                                     | Calculated Base                          |
| CVACRE                                   | CoVA Care                                                               | Before-Tax                                     | 166.50                                     |                                          |
| CVACRE                                   | CoVA Care                                                               | Nontaxable Benefit                             | 702.00                                     |                                          |
| IMPLIF                                   | Imputed Life                                                            | Taxable Benefit                                | 33.00                                      | 100,000.00                               |
| DEFCMP                                   | 457 Deferred Compensation                                               | Before-Tax                                     | 1,000.00                                   |                                          |
| DEFCMP                                   | 457 Deferred Compensation                                               | Nontaxable Btax Benefit                        | 20.00                                      |                                          |
| FLXMED                                   | Medical FSA                                                             | Before-Tax                                     | 108.33                                     |                                          |

Note: Clicking on the Show all columns icon displays all the information on one page.

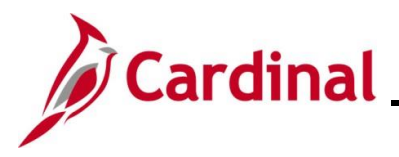

### Deductions

The **Paycheck Deductions** tab is a list of both employee and employer deductions. It lists all employee and employer deduction codes, descriptions, class, amount, calculated base, Plan, and Plan Type. The **Class** field reflects the nature of deduction. Class options include:

- Non-Taxable Benefit
- Non-Taxable BTax or PTax Benefit
- Taxable Benefit

**Note**: For further information about Deductions see the Job Aid titled **PY381\_General and Benefit Deduction Codes**. This Job Aid can be found on the Cardinal Website in **Job Aids** under **Learning**.

Deductions screenshot when using the Show all columns icon:

| ▼ Deductions        |                                 |                              | ∢ ∢ [1-  | 8 of 15 🗸 🕨 🕨 View All |
|---------------------|---------------------------------|------------------------------|----------|------------------------|
| Deduction Details 1 | Deduction Details 2 Deduction D | etail <u>s</u> 3 <b>II</b> ▶ |          |                        |
| Deduction Code      | Description                     | Class                        | Amount   | Calculated Base        |
| CVACRE              | CoVA Care                       | Before-Tax                   | 166.50   |                        |
| CVACRE              | CoVA Care                       | Nontaxable Benefit           | 702.00   |                        |
| IMPLIF              | Imputed Life                    | Taxable Benefit              | 33.00    | 100,000.00             |
| DEFCMP              | 457 Deferred Compensation       | Before-Tax                   | 1,000.00 |                        |
| DEFCMP              | 457 Deferred Compensation       | Nontaxable Btax Benefit      | 20.00    |                        |
| FLXMED              | Medical FSA                     | Before-Tax                   | 108.33   |                        |
| VRSRET              | Employee Retirement DB          | Before-Tax                   | 165.33   | 3,306.54               |
| VRSRET              | Employee Retirement DB          | Nontaxable Benefit           | 413.98   | 3,306.54               |

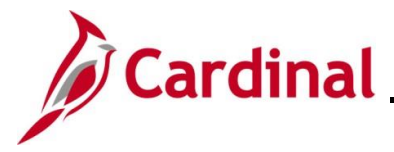

### Garnishments

When an employee has a garnishment, it displays under the garnishments section of the paycheck.

**Note**: For further information and details about garnishment setup in Cardinal, see the Job Aid titled **PY381\_Reviewing Garnishment Setup in Cardinal.** This Job Aid can be found on the Cardinal website in **Job Aids** under **Learning**.

Garnishments section screenshot:

| Garnishments            |                |                        | Q     I I Of 1 -     View All |
|-------------------------|----------------|------------------------|-------------------------------|
| Priority 5              | ID AWG001      | Туре                   | Wage Assignment               |
| Vendor DEBT MA          | NAG-002        | AP Status              | Sent to AP                    |
| Law Source \$U          |                | Rule ID                | GENERAL General Exemption     |
| Disposable Earnings     | 837.99         | Proration Rule ID      |                               |
| Less Exemption          | 628.49         |                        |                               |
| Less Other Garnishments |                |                        |                               |
| Maximum Deduction       | 209.50         |                        |                               |
| Limited Amount          | 125.70         | Limited Type           | Deduct Not Limited            |
| Garnishment Amount      | 125.70         |                        |                               |
| Company Fee             |                |                        |                               |
| Payee Fee               |                |                        |                               |
| Total Deducted          | <b>1</b> 25.70 | Adjusted Due To Includ | ed Fee                        |

#### Garnishments field names:

| Field Name          | Description                                                                                                    |
|---------------------|----------------------------------------------------------------------------------------------------|
| Disposable Earnings | The earnings calculated to be subject to the garnishment                                                                            |
| Less Exemption      | The amount determined to be excluded from the garnishment                                                                           |
| Maximum Deduction   | The calculated amount (based on previously deducted items) that reflects the maximum deduction that can be taken for this deduction |
| Limited Amount      | The maximum amount that is deducted per pay period, if applicable                                                                   |

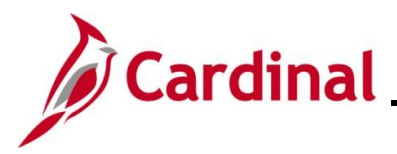

### Net Pay Distribution

The **Net Pay Distribution** section will display the direct deposit information and/or check disbursement information. This information does not display until after the Payroll for the period has been confirmed.

#### Net Pay Distribution screenshot:

| ▼ Net Pay Distribution |              |         | I                | 1-1 of 1 View All |
|------------------------|--------------|---------|------------------|-------------------|
| Check/Advice Number    | Account Type | Bank ID | Account Number   | Amount            |
| 64160860               | Checking     |         | XXXXXXXXXXXX4114 | 712.29            |

#### Net Pay Distribution field names:

| Field Name          | Description                                     |
|---------------------|-------------------------------------------------|
| Check/Advice Number | Check/advice number assigned at confirmation    |
| Account Type        | Type of account (e.g., checking, savings, etc.) |
| Bank ID             | The routing number of the banking institution   |
| Account Number      | Account number where the deposit was made       |
| Amount              | Total amount deposited into the Account         |